Для вашего удобства по вопросам организации питания в школе внедрен сервис «Личный кабинет. На сайте www.anossp.ru во вкладке «Личный кабинет» предоставлена возможность: отслеживать блюда, которые ребенок приобрел в течение дня с линии раздачи и по меню на данный день, поступление денежных средств на лицевой счет, просматривать историю платежей, а также пополнять лицевой счет учащегося с банковской карты безналичным способом.

Для доступа необходимо:

1. Знать «Номер лицевого счета». Лицевой счет является логином для входа в «Личный кабинет».

2. Для получения пароля необходимо обратиться к Кассиру школьной столовой с просьбой о выдаче чека с «Временным паролем». Обязательно иметь при себе «Карту школьника».

3. Зайти на сайт www.anossp.ru, в раскрывающемся списке перейти в закладку «Личный кабинет».

4. В открывшемся окне ввести «Номер лицевого счета»2 и «Пароль»3, ознакомиться

и согласиться с «Условиями использования личного кабинета».

5. Воспользоваться услугой «Личный кабинет».

1 - Произведенная оплата отображается в "Личном кабинете" в течение суток

2 - «Номер лицевого счета» - 10 цифр, указанных на «Карте школьника», так же будут в полученном «чеке» от кассира.

3 - После выдачи кассиром чека с паролем, «Личный кабинет» будет доступен в течение суток.